# RVシリーズルータの基本的なワイヤレス設定

### 目的

無線ネットワークは、電波を介して情報を送信することによって動作します。電波は、有線 ネットワークよりも侵入者に対して脆弱です。ルータの基本的なワイヤレス設定を設定する ことで、ネットワークをより安全に保つために、次の手順を実行できます。RVシリーズル ータには、同じデフォルトパスワードを使用する4つのデフォルトのService Set Identifier(SSID)が用意されており、これらをカスタマイズしてネットワークセキュリティを 強化できます。

この記事では、RVシリーズルータの基本的なワイヤレス設定の設定方法を説明します。

### 該当するデバイス

• RVシリーズ

### [Software Version]

- 1.0.3.16:RV130W
- 1.0.0.17 RV132W
- 1.0.0.21:RV134W

### ワイヤレスの基本設定

ステップ1:Webベースのユーティリティにログインし、[Wireless] > [Basic Settings] を選択 します。

**注**:この記事の画像は、RV130Wルータから取得したものです。メニューオプションはデバ イスによって異なります。

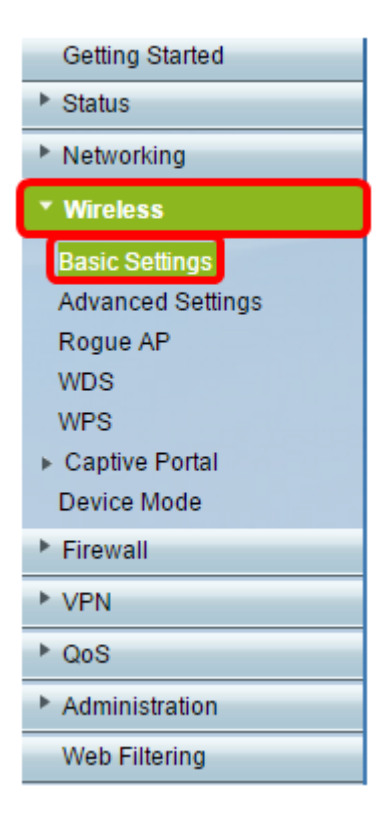

ステップ2:ワイヤレスネットワークをアクティブにするには、[Enable] チェックボックス がオンになっていることを確認します。このオプションはデフォルトでオンになっています が、RV134Wの[5G Basic Settings]領域の[Radio]はオフになっています。RV134Wの5G Basic SettingsのEnable Radioチェックボックスにチェックマークを入れると、Wireless-AC対応クライアントデバイスとのWireless-AC接続が可能になります。また、RV132Wと RV134Wには、USBポートとルータ背面のリセットボタンの間に位置するワイヤレス無線用 の物理スイッチが装備されています。このページを操作するには、ON位置である必要があ ります。

| Basic Settings           |                    |
|--------------------------|--------------------|
| Radio:                   | ☑<br>Enable        |
| Wireless Network Mode:   | B/G/N-Mixed ▼      |
| Wireless Band Selection: | ● 20MHz ○ 20/40MHz |
| Wireless Channel:        | Auto 🔻             |
| AP Management VLAN:      | 1 🔻                |
| U-APSD (WMM Power Save): | Enable             |
|                          |                    |

ステップ3:[Wireless Network Mode] ドロップダウンリストで、ワイヤレスネットワークモードを選択します。

次のオプションがあります。

- B/G/N-Mixed:Wireless-B、Wireless-G、およびWireless-Nデバイスをネットワークに接続できます。[B/G/N-Mixed]を選択すると、さまざまなデバイスをワイヤレスネットワークに接続できます。
- B-Only:802.11b標準のみをサポートするデバイスがネットワークに接続できるようにします
  - 。Wireless-Bの最大Rawデータレートは11 Mbit/sです。この無線帯域のデバイスでは、2.4

GHzの周波数範囲で動作する他の製品からの干渉が頻繁に発生します。

- G-Only:Wireless-G規格のみをサポートするデバイスがネットワークに接続できるようにしま す。802.11g規格は、2.4 GHz周波数範囲で最大54 Mbit/sで動作します。
- [Nのみ(N-Only)]:Wireless-N標準のみをサポートするデバイスがネットワークに接続できるようにします。802.11n標準は、2.4 GHzと5 GHzの両方の周波数帯域で動作します。
- B/G-Mixed:802.11bおよび802.11g標準をサポートするデバイスをネットワークに接続できます。
- G/N混合:802.11gおよび802.11n標準をサポートするデバイスをネットワークに接続できます。

注: ワイヤレスクライアントデバイスが特定のワイヤレスネットワークモードで動作する場合は、そのネットワークモードを選択することをお勧めします。たとえば、ワイヤレスデバイスが802.11N標準のみをサポートしている場合、[Wireless Network Mode]ドロップダウンリストから[N-Only]を選択する必要があります。その後、異なるワイヤレスネットワークモードで動作するデバイスの範囲がある場合は、混合ネットワークモードオプションのいずれかを選択することをお勧めします。この例では、[B/G/N-Mixed]が選択されています。

| Basic Settings           |                             |
|--------------------------|-----------------------------|
| Radio:                   | Enable                      |
| Wireless Network Mode:   | B/G/N-Mixed 🔻               |
| Wireless Band Selection: | B/G/N-Mixed<br>B-Only 40MHz |
| Wireless Channel:        | G-Only<br>N-Only            |
| AP Management VLAN:      | B/G-Mixed<br>G/N-Mixed      |
| U-APSD (WMM Power Save): | Enable                      |
|                          |                             |

RV134Wを使用している場合は、Wireless-AC互換のワイヤレスクライアントデバイスとの Wireless-AC接続のために、5Gの[Basic Settings]領域で追加のワイヤレス設定を構成できま す。このオプションは、RV134Wでのみ使用できます。

次のオプションがあります。

- Aのみ:5.725 ~ 5.850 GHzで動作し、最大54 Mbpsをサポートします。ネットワークに Wireless-Aデバイスしかない場合は、このオプションを選択します。
- [N/AC-Mixed]:ネットワークにWireless-NデバイスとWireless-ACデバイスが混在している場合は、このオプションを選択します。
- [A/N/AC-Mixed]:ネットワークにWireless-A、Wireless-N、およびWireless-ACデバイスが混 在している場合は、このオプションを選択します。これは、RV134Wのデフォルトの5G設定 です。

| <u>-</u>    |
|-------------|
| MHz 🖲 80MHz |
|             |
|             |
|             |

ステップ4:ステップ3でB/G/N-Mixed、N-Only、またはG/N-Mixedを選択した場合は、ネットワーク上のワイヤレス帯域幅を選択します。 統合されていない場合は、ステップ5に進んでください。

RV130WおよびRV132Wの場合は、[Wireless Band Selection]で無線帯域を選択できます。 次のオプションがあります。

- 20 MHz:B/G/N-Mixed、G/N-Mixed、およびN-Onlyネットワークモードで動作しますが、スル ープットが低下する傾向があります。
- 20/40MHz: ルータは20 ~ 40MHzの間で自動的に20 ~ 40MHzを切り替えます。スループットは優れていますが、20MHzほど安定していません。

**注**:この例では、20MHzが選択されています。

| Basic Settings           |                |
|--------------------------|----------------|
| Radio:                   | Enable         |
| Wireless Network Mode:   | B/G/N-Mixed ▼  |
| Wireless Band Selection: | 20MHz 20/40MHz |
| Wireless Channel:        | Auto 🔻         |
| AP Management VLAN:      | 1 🔻            |
| U-APSD (WMM Power Save): | Enable         |
|                          |                |

RV134Wでは、[Wireless Channel Width]でワイヤレス帯域を選択できます。次のオプションがあります。

- 20 MHz:B/G/N-Mixed、G/N-Mixed、およびN-Onlyネットワークモードで動作しますが、スル ープットが低下する傾向があります。
- 20/40MHz: ルータは20 ~ 40MHzの間で自動的に20 ~ 40MHzを切り替えます。スループットは優れていますが、20MHzほど安定していません。
- ・80MHz:RV134Wのデフォルト設定です。Wireless-ACモードの最適なスループットを実現します。

注:この例では、20/40MHzが選択されています。

| 5G Basic Settings        |                            |
|--------------------------|----------------------------|
| Radio:                   | Enable                     |
| Wireless Network Mode:   | A/N/AC-Mixed <b>v</b>      |
| Wireless Channel Width:  | O 20MHz O 20/40MHz O 80MHz |
| Wireless Channel:        | Auto 🔻                     |
| U-APSD (WMM Power Save): | Enable                     |
|                          |                            |

<u>ステップ5:[</u>Wireless Channel]ドロップダウンリストで、ワイヤレスチャネルを選択します 。使用するチャネルがわからない場合は、1 ~ 2.412 GHZまたは11 ~ 2.462 GHzを選択し ます。

注:[Auto]を選択すると、ルータはワイヤレス周波数を最も輻輳の少ないチャネルに自動的 に変更できます。ネットワークに2.4 GHz周波数のデバイスが多い場合は、チャネル1 ~ 2.412 GHzまたは11 ~ 2.462 GHzを選択することをお勧めします。ほとんどのコンシュー マグレードのアクセスポイントは、デフォルトでチャネル6に設定されています。1 ~ 2.412 GHzまたは11 ~ 2.462 GHzを選択すると、デバイス間の干渉を排除できます。チャ ネルは、周波数範囲と速度が若干異なります。低い周波数を選択すると、無線範囲は長くな りますが、速度は遅くなります。周波数が高い場合は、無線範囲は短くなりますが、速度は 速くなります。この例では、ワイヤレスチャネルはデフォルト設定の[Auto]のままになって います。

| Basic Setting         | S                 |                            |                                                   |          |  |  |
|-----------------------|-------------------|----------------------------|---------------------------------------------------|----------|--|--|
| Radio:                |                   |                            | Enable                                            |          |  |  |
| Wireless Network      | Mode:             |                            | B/G/N-Mixed ▼                                     |          |  |  |
| Wireless Band Se      | lection:          | ● 20MHz                    |                                                   |          |  |  |
| Wireless Channel      | Wireless Channel: |                            |                                                   |          |  |  |
| AP Management         | /LAN:             |                            | Auto<br>1-2.412 GHZ<br>2-2.417 GHZ<br>3-2.422 GHZ |          |  |  |
| U-APSD (WMM P         | ower Save):       |                            |                                                   |          |  |  |
| Wireless Table        |                   |                            | 4-2.427 GHZ<br>5-2.432 GHZ                        |          |  |  |
| wireless table        |                   |                            | 6-2.437 GHZ                                       |          |  |  |
| Enable SSID SSID Name |                   | 7-2.442 GHZ<br>8-2.447 GHZ | ecurity Mode                                      |          |  |  |
|                       | ciscosb1          |                            | 9-2.452 GHZ<br>10-2.457 GHZ                       | sabled   |  |  |
| (OFF)                 | ciscosb2          |                            | 11-2.462 GHZ                                      | Disabled |  |  |

RV134Wの5G Basic Settingでチャネルを設定する場合は、36-5.180GHz ~ 161-5.805GHzを選択できます。

| 5G Bas   | ic Settings     |              |     |               |                              |       |
|----------|-----------------|--------------|-----|---------------|------------------------------|-------|
| Radio:   |                 |              |     |               | 🗹 Enable                     |       |
| Wireless | Network Mode:   |              |     |               | A/N/AC-Mixed •               |       |
| Wireless | Channel Width:  |              |     |               | O 20MHz 🖲 20/4               | омн   |
| Wireless | Channel:        |              |     |               | Auto 🔻                       | 1     |
| U-APSD   | (WMM Power Save | e);          |     | (             | Auto                         | J     |
|          |                 |              |     |               | 40-5.200GHz                  |       |
| Wirele   | se Tablo        |              |     |               | 44-5.220GHz                  |       |
| WII CIC. | 33 10010        |              |     |               | 48-5.240GHz                  |       |
|          | Enable SSID     | SSID Name    | S   | SID Broadca   | 52-5.260GHz<br>56-5.280GHz   | е     |
|          |                 | ciscosb1_5G  |     | all a         | 60-5.300GHz                  | al    |
|          | OFF             | ciscosb2_5G  |     |               | 64-5.320GHz<br>100-5.500GHz  |       |
|          | OFF             | ciscosb3_5G  |     | 1             | 104-5.520GHz                 |       |
|          | OFF             | ciscosb4_5G  |     |               | 108-5.540GHZ<br>112-5.560GHz |       |
| E        | dit Edit S      | ecurity Mode | Edi | t MAC Filteri | 132-5.660GHz                 | of Da |
|          |                 |              |     |               | 136-5.680GHZ                 |       |
|          |                 | 7            |     |               | 149-5.745GHZ<br>153-5.765GHz |       |
| Save     | Cancel          |              |     |               | 157-5.785GHz                 |       |
|          |                 |              |     |               | 161-5.805GHz                 |       |

ステップ6(オプション)[AP Management *VLAN*]*ドロップダウンリストで、デバイスの Webベースユーティリティへのアクセスに使用する仮想ローカルエリアネットワーク (VLAN)を選択します。*このVLAN IDだけがデバイスを管理できます。

注:このオプションは、RV130Wでのみ使用できます。

| Basic Settings           |                |
|--------------------------|----------------|
| Radio:                   | Enable         |
| Wireless Network Mode:   | B/G/N-Mixed ▼  |
| Wireless Band Selection: | 20MHz 20/40MHz |
| Wireless Channel:        | Auto 🔻         |
| AP Management VLAN:      | 1 •            |
| U-APSD (WMM Power Save): | Enable         |
|                          |                |

ステップ7:(オプション)U-APSD(WMM Power Save)領域の[Enable] チェックボックスを オンにして、予定外の自動省電力配信(U-APSD)機能を有効にします。U-APSDは、Voice Over Internet Protocol(VoIP)の利用やWLANでの全二重データの転送などのリアルタイムア プリケーションに最適化された省電力方式です。発信IPトラフィックを音声データとして分 類することで、これらのタイプのアプリケーションはバッテリ寿命を延ばし、伝送遅延を最 小限に抑えることができます。

**注**:この例では、U-APSD(WMM Power Save)が無効になっています。ただし、このオプションはデフォルトで有効になっています。

| Basic Settings           |                |
|--------------------------|----------------|
| Radio:                   | Enable         |
| Wireless Network Mode:   | B/G/N-Mixed ▼  |
| Wireless Band Selection: | 20MHz 20/40MHz |
| Wireless Channel:        | Auto 🔻         |
| AP Management VLAN:      | 1 🔻            |
| U-APSD (WMM Power Save): | Enable         |

ステップ8:[Save] をクリックします。

## ワイヤレスネットワーク名またはSSIDの変更

ステップ9:[Wireless Table]エリアで、設定するSSIDに対応するチェックボックスをオンに します。複数のSSIDを同時に編集できます。

注:この例では、ciscosb1 SSIDだけが編集されます。

| W          | Wireless Table |              |                |                   |            |           |                                |  |  |  |
|------------|----------------|--------------|----------------|-------------------|------------|-----------|--------------------------------|--|--|--|
|            | Enable SSID    | SSID Name    | SSID Broadcast | Security Mode     | MAC Filter | VLAN      | Wireless Isolatio<br>with SSID |  |  |  |
| $\bigcirc$ |                | ciscosb1     |                | Disabled          | Disabled   | 1         |                                |  |  |  |
|            | OFF)           | ciscosb2     |                | Disabled          | Disabled   | 1         |                                |  |  |  |
|            | OFF)           | ciscosb3     |                | Disabled          | Disabled   | 1         |                                |  |  |  |
|            | OFF)           | ciscosb4     |                | Disabled          | Disabled   | 1         |                                |  |  |  |
|            | Edit           | Edit Securit | y Mode         | Edit MAC Filterin | ng         | Time of I | Day Access                     |  |  |  |

#### ステップ10:[Edit] をクリックしてSSIDを変更します。

| W | Wireless Table |             |                |                  |            |           |                                |  |  |  |  |
|---|----------------|-------------|----------------|------------------|------------|-----------|--------------------------------|--|--|--|--|
|   | Enable SSID    | SSID Name   | SSID Broadcast | Security Mode    | MAC Filter | VLAN      | Wireless Isolatio<br>with SSID |  |  |  |  |
| V | ON             | ciscosb1    |                | Disabled         | Disabled   | 1         |                                |  |  |  |  |
|   | OFF            | ciscosb2    |                | Disabled         | Disabled   | 1         |                                |  |  |  |  |
|   | OFF            | ciscosb3    |                | Disabled         | Disabled   | 1         |                                |  |  |  |  |
|   | OFF            | ciscosb4    |                | Disabled         | Disabled   | 1         |                                |  |  |  |  |
| C | Edit           | Edit Securi | ty Mode        | Edit MAC Filteri | ng         | Time of I | Day Access                     |  |  |  |  |

ステップ11:スイッチをONに切り替えて、目的のSSIDを有効または無効にします。最初の SSIDのデフォルト設定はONですが、残りのSSIDのデフォルト設定はOFFです。

注:この例では、最初のSSIDが使用されます。

| Wi                      | Wireless Table |           |                |                  |            |           |                                |  |  |  |
|-------------------------|----------------|-----------|----------------|------------------|------------|-----------|--------------------------------|--|--|--|
|                         | Enable SSID    | SSID Name | SSID Broadcast | Security Mode    | MAC Filter | VLAN      | Wireless Isolatio<br>with SSID |  |  |  |
| V                       |                | ciscosb1  |                | Disabled         | Disabled   | 1         |                                |  |  |  |
|                         | OFF)           | ciscosb2  |                | Disabled         | Disabled   | 1         |                                |  |  |  |
|                         | (OFF)          | ciscosb3  |                | Disabled         | Disabled   | 1         |                                |  |  |  |
|                         | OFF)           | ciscosb4  |                | Disabled         | Disabled   | 1         |                                |  |  |  |
| Edit Edit Security Mode |                |           | ty Mode        | Edit MAC Filteri | ng         | Time of I | Day Access                     |  |  |  |

ステップ12:[SSID Name] フィールドでSSIDのデフォルト名を変更します。

**注**:この例では、SSID NameをNetwork\_Findに変更しています。

| W | Wireless Table |                    |                |               |             |        |  |  |  |
|---|----------------|--------------------|----------------|---------------|-------------|--------|--|--|--|
|   | Enable SSID    | SSID Name          | SSID Broadcast | Security Mode | MAC Filter  |        |  |  |  |
|   |                | Network_Find       |                | Disabled      | Disabled    | 1      |  |  |  |
|   | OFF)           | ciscosb2           |                | Disabled      | Disabled    |        |  |  |  |
|   | (OFF)          | ciscosb3           |                | Disabled      | Disabled    |        |  |  |  |
|   | OFF)           | ciscosb4           |                | Disabled      | Disabled    |        |  |  |  |
|   | Edit           | Edit Security Mode | Edit MAC Filt  | ering         | Time of Day | Access |  |  |  |

ステップ13:(オプション)ワイヤレスクライアントデバイスでSSIDを表示するには、 [SSID Broadcast]列の下のチェックボックスをオンにします。

| W | Wireless Table |                    |                |               |                    |  |  |  |  |
|---|----------------|--------------------|----------------|---------------|--------------------|--|--|--|--|
|   | Enable SSID    | SSID Name          | SSID Broadcast | Security Mode | MAC Filter         |  |  |  |  |
|   |                | Network_Find       |                | Disabled      | Disabled 1         |  |  |  |  |
|   | OFF)           | ciscosb2           |                | Disabled      | Disabled           |  |  |  |  |
|   | OFF)           | ciscosb3           |                | Disabled      | Disabled           |  |  |  |  |
|   | OFF)           | ciscosb4           |                | Disabled      | Disabled           |  |  |  |  |
|   | Edit           | Edit Security Mode | Edit MAC Filt  | ering         | Time of Day Access |  |  |  |  |

ステップ14:[Save] をクリックします。

|   | W | ireless Table |                    |                |               |             |          |      |
|---|---|---------------|--------------------|----------------|---------------|-------------|----------|------|
|   |   | Enable SSID   | SSID Name          | SSID Broadcast | Security Mode | MAC Filter  |          | VLAN |
|   | • | ON            | Network Find       |                | Disabled      | Disabled    | 1        | ۲    |
|   |   | OFF)          | ciscosb2           |                | Disabled      | Disabled    |          | 1    |
|   |   | OFF)          | ciscosb3           |                | Disabled      | Disabled    |          | 1    |
|   |   | (OFF)         | ciscosb4           |                | Disabled      | Disabled    |          | 1    |
|   |   | Edit          | Edit Security Mode | Edit MAC Filt  | ering         | Time of Day | / Access | ]    |
| Ľ |   |               |                    |                |               |             |          |      |
| C | S | Save          | Cancel             |                |               |             |          |      |

### ワイヤレスセキュリティの設定

ステップ15:[Wireless Table]エリアで、設定するSSIDに対応するチェックボックスをオンに します。

**注**:この例では、Network\_Find SSIDを編集します。

|   | Enable SSID | SSID Name    | SSID Broadcast | Security Mode    | MAC Filter | VLAN      | Wireless Isola<br>with SSID |
|---|-------------|--------------|----------------|------------------|------------|-----------|-----------------------------|
| • |             | Network_Find |                | Disabled         | Disabled   | 1         |                             |
|   | OFF)        | ciscosb2     |                | Disabled         | Disabled   | 1         |                             |
|   | OFF)        | ciscosb3     |                | Disabled         | Disabled   | 1         |                             |
|   | OFF         | ciscosb4     |                | Disabled         | Disabled   | 1         |                             |
|   | Edit        | Edit Securit | y Mode         | Edit MAC Filteri | ng         | Time of [ | Day Access                  |
|   |             |              |                |                  |            |           |                             |

ステップ16:[Edit Security Mode] をクリックします。

|                         | Enable SSID | SSID Name    | SSID Broadcast | Security Mode    | MAC Filter | VLAN      | Wireless Isola<br>with SSIE |
|-------------------------|-------------|--------------|----------------|------------------|------------|-----------|-----------------------------|
| •                       |             | Network_Find |                | Disabled         | Disabled   | 1         |                             |
|                         | OFF)        | ciscosb2     |                | Disabled         | Disabled   | 1         |                             |
|                         | OFF)        | ciscosb3     |                | Disabled         | Disabled   | 1         |                             |
|                         | OFF)        | ciscosb4     |                | Disabled         | Disabled   | 1         |                             |
| Edit Edit Security Mode |             |              |                | Edit MAC Filteri | ng         | Time of [ | Day Access                  |
|                         |             |              |                |                  |            |           |                             |

ステップ17:ドロップダウンメニューから、編集する必要があるSSIDを選択します。

注:この例では、[Network\_Find]が選択されています。

| Security Settings |                         |  |  |  |  |
|-------------------|-------------------------|--|--|--|--|
| Select SSID:      | Network Find            |  |  |  |  |
| Security Mode:    | CISCOSD1_5G<br>DISADIEC |  |  |  |  |
| Save              | Cancel Back             |  |  |  |  |

ステップ18:ドロップダウンメニューから[Security Mode]を選択します。

| Security Settings |                                          |                                   |  |  |  |
|-------------------|------------------------------------------|-----------------------------------|--|--|--|
| Select SSID:      | Network_Find ▼                           |                                   |  |  |  |
| Security Mode:    | WPA2-Personal                            | 1                                 |  |  |  |
| Encryption:       | Disabled                                 |                                   |  |  |  |
| Security Key:     | WPA-Personal<br>WPA-Enterprise           | Secure                            |  |  |  |
| Unmask Password:  | WPA2-Personal                            | )                                 |  |  |  |
| Key Renewal:      | WPA2-Enterprise<br>WPA2-Enterprise Mixed | Range: 600 - 7200, Default: 3600) |  |  |  |
| Save Cancel Back  |                                          |                                   |  |  |  |

次のオプションがあります。

- [Disabled]:これはデフォルト設定です。[無効(Disabled)]を選択すると、ワイヤレスネットワークはセキュリティで保護されなくなり、ワイヤレスクライアントデバイスを持つ人は誰でも簡単にネットワークに接続できるようになります。
- WEP:Wired Equivalent Protection(WEP)は従来のセキュリティタイプです。このタイプのセキュリティでは、A ~ Fの文字と0 ~ 9の数字を組み合わせて使用できます。
- WPA-Personal(WPA-Personal):Wi-Fi Protected Access-Personal(WPA-Personal)は、WEPよりも安全なセキュリティの一種ですが、家庭環境に適しています。ワイヤレスネットワークの保護にTemporal Key Integrity Protocol(TKIP)暗号を使用します。従来のセキュリティモードですが、WPA-Personalを使用してパスワードを設定する場合は、最大64文字の文字と数字の組み合わせを使用できます。このオプションは、RV132WおよびRV134Wでは使用できません。
- WPA-Enterprise:通常、エンタープライズネットワークで使用されます。このタイプのワイ ヤレスセキュリティ設定を完了するには、Remote Authentication Dial-In User Service(RADIUS)が必要です。このオプションは、RV132WおよびRV134Wでは使用できま せん。
- WPA2-Personal:WPA2はWPAの更新バージョンです。Advanced Encryption Standard(AES)暗号を使用してワイヤレスネットワークを保護します。WPA-Personalと同様 に、WPA2-Personalはパスワードに大文字と小文字を区別する文字と数字の組み合わせを使 用します。このセキュリティタイプが推奨されます。
- WPA2-Personal Mixed:WPAとWPA2の両方をサポートするワイヤレスクライアントデバイス

にルータを対応させます。

- WPA2-Enterprise:WPA-Enterpriseと同様に、通常はエンタープライズネットワークで使用されます。このタイプのワイヤレスセキュリティ設定を完了するには、RADIUSが必要です。
- WPA2-Enterprise Mixed:このセキュリティタイプにもRADIUSが必要で、通常はオフィス環 境で使用されます。

**注**:ワイヤレスセキュリティを選択すると、ルータは自動的に暗号化を選択し、ランダムな 英数字のパスワードを生成します。この例では、[WPA2-Personal]が選択されています。

| Security Settings |                                                 |  |  |  |  |
|-------------------|-------------------------------------------------|--|--|--|--|
| Select SSID:      | Network_Find                                    |  |  |  |  |
| Security Mode:    | WPA2-Personal                                   |  |  |  |  |
| Encryption:       | AES                                             |  |  |  |  |
| Security Key:     | AD4121D3b195A104F57D7fAFA7 Strong               |  |  |  |  |
| Unmask Password:  |                                                 |  |  |  |  |
| Key Renewal:      | 3600 Seconds (Range: 600 - 7200, Default: 3600) |  |  |  |  |
| Save Ca           | ncel Back                                       |  |  |  |  |

ステップ19:[Unmask Password]チェックボックスをオンにして、セキュリティキーをプレ ーンテキストで表示します。

**注**:これがワイヤレスパスワードになります。このパスワードは、ネットワークにワイヤレ スで接続するときに必要になるため、メモしておいてください。パスワードでは大文字と小 文字が区別されます。必要に応じてパスワードを変更できます。

| Security Settings |                                                 |  |  |  |  |
|-------------------|-------------------------------------------------|--|--|--|--|
| Select SSID:      | Network_Find ▼                                  |  |  |  |  |
| Security Mode:    | WPA2-Personal                                   |  |  |  |  |
| Encryption:       | AES                                             |  |  |  |  |
| Security Key:     | AD4121D3b195A104F57D7fAFA7 Strong               |  |  |  |  |
| Unmask Password:  |                                                 |  |  |  |  |
| Key Renewal:      | 3600 Seconds (Range: 600 - 7200, Default: 3600) |  |  |  |  |
| Save Ca           | ncel Back                                       |  |  |  |  |

ステップ20:(オプション)[Key Renewal] フィールドでキー更新値を設定します。デフォ ルト値は 3600 です。

| Security Setting | Security Settings                               |  |  |  |  |
|------------------|-------------------------------------------------|--|--|--|--|
| Select SSID:     | Network_Find                                    |  |  |  |  |
| Security Mode:   | WPA2-Personal                                   |  |  |  |  |
| Security Key:    | AD4121D3b195A104F57D7fAFA7                      |  |  |  |  |
| Unmask Password: |                                                 |  |  |  |  |
| Key Renewal:     | 3600 Seconds (Range: 600 - 7200, Default: 3600) |  |  |  |  |
| Save Ca          | ncel Back                                       |  |  |  |  |

ステップ21:[Save(保存)]をクリックして設定を保存し、[Basic Settings(基本設定)]ページ に戻ります。

| Secu  | Security Settings |                                                 |  |  |  |
|-------|-------------------|-------------------------------------------------|--|--|--|
| Selec | t SSID:           | Network_Find                                    |  |  |  |
| Secur | ity Mode:         | WPA2-Personal                                   |  |  |  |
| Encry | ption:            | AES                                             |  |  |  |
| Secur | ity Key:          | AD4121D3b195A104F57D7fAFA7                      |  |  |  |
| Unma  | isk Password:     |                                                 |  |  |  |
| Key R | enewal:           | 3600 Seconds (Range: 600 - 7200, Default: 3600) |  |  |  |
| Sa    | ve Car            | ncel Back                                       |  |  |  |

### MACフィルタリングの編集

手順22:RV132WまたはRV134WルータでMedia Access Control(MAC)フィルタリングを設定 します。手順については<u>ここ</u>をクリックしてください。RV130Wを使用している場合は、<u>こ</u> <u>こ</u>をクリックして方法を確認してください。

注:この例では、MACフィルタが無効になっています。

| W | Wireless Table |              |                |                  |            |         |                             |  |  |
|---|----------------|--------------|----------------|------------------|------------|---------|-----------------------------|--|--|
|   | Enable SSID    | SSID Name    | SSID Broadcast | Security Mode    | MAC Filter | VLAN    | Wireless Isola<br>with SSIE |  |  |
| • |                | Network_Find |                | Disabled         | Disabled   | 1       |                             |  |  |
|   | OFF            | ciscosb2     |                | Disabled         | Disabled   | 1       |                             |  |  |
|   | OFF            | ciscosb3     |                | Disabled         | Disabled   | 1       |                             |  |  |
|   | OFF            | ciscosb4     |                | Disabled         | Disabled   | 1       |                             |  |  |
|   | Edit           | Edit Securit | ty Mode        | Edit MAC Filteri | ng         | Time of | Day Access                  |  |  |
|   |                |              |                |                  |            |         |                             |  |  |
| S | Save Cancel    |              |                |                  |            |         |                             |  |  |
| 5 | ave            | cancel       |                |                  |            |         |                             |  |  |

## VLANメンバーシップの設定

ステップ23:[Wireless Table]エリアで、設定するSSIDに対応するチェックボックスをオンにします。

**注**:この例では、Network\_Find SSIDのみを編集します。

| W | ireless Table |              |                |                   |            |           |            |  |  |  |
|---|---------------|--------------|----------------|-------------------|------------|-----------|------------|--|--|--|
|   | Enable SSID   | SSID Name    | SSID Broadcast | Security Mode     | MAC Filter | VLAN      | with SSID  |  |  |  |
| C |               | Network_Find |                | WPA2-Personal     | Disabled   | 1         |            |  |  |  |
|   | OFF)          | ciscosb2     |                | Disabled          | Disabled   | 1         |            |  |  |  |
|   | OFF           | ciscosb3     |                | Disabled          | Disabled   | 1         |            |  |  |  |
|   | OFF           | ciscosb4     |                | Disabled          | Disabled   | 1         |            |  |  |  |
|   | Edit          | Edit Securit | y Mode         | Edit MAC Filterin | ng         | Time of I | Day Access |  |  |  |
|   |               |              |                |                   |            |           |            |  |  |  |
| S | Save Cancel   |              |                |                   |            |           |            |  |  |  |

ステップ24:SSIDに関連付けられたVLANを選択します。追加のVLANを作成する場合は、<u>こ</u>をクリックします。

**注**:この例では、デフォルト設定のVLAN 1のままになっています。

|   | W | ireless Table |                    |                |               |             |              |
|---|---|---------------|--------------------|----------------|---------------|-------------|--------------|
|   | 0 | Enable SSID   | SSID Name          | SSID Broadcast | Security Mode | MAC Filter  | VLAN         |
|   | V | ON            | Network_Find       | <b>2</b>       | WPA2-Persona  | Disabled    | 1 🔻          |
|   |   | OFF)          | ciscosb2           |                | Disabled      | Disabled    | 4            |
|   |   | OFF)          | ciscosb3           |                | Disabled      | Disabled    | Add new VLAN |
|   |   | (OFF)         | ciscosb4           |                | Disabled      | Disabled    | 1            |
|   |   | Edit          | Edit Security Mode | Edit MAC Filt  | ering         | Time of Day | / Access     |
| _ |   |               |                    |                |               |             |              |
|   | S | Save          | Cancel             |                |               |             |              |

ステップ25:[Save] をクリックします。

## SSIDによるワイヤレスの分離の有効化

ステップ26:[Wireless Table]エリアで、設定するSSIDに対応するチェックボックスをオンにします。

ステップ27:(オプション)[Wireless Isolation with SSID]列の下のチェックボックスをオン にして、機能を有効にします。ワイヤレス分離が有効な場合、同じSSIDに接続されたクラ イアントは互いにpingできません。この機能はデフォルトで無効になっています。この例で は、SSIDを使用したワイヤレス分離は無効なままです。

| Wireless Isolation<br>with SSID | wмм | Max Associated clients | WPS | Captive Portal<br>Portal Profile | Enable |
|---------------------------------|-----|------------------------|-----|----------------------------------|--------|
| 0                               | •   | 10                     | •   | Please select a Profile 🔹 🔻      |        |
|                                 |     | 0                      |     | Please select a Profile 🔹 🔻      |        |
|                                 | 1   | 0                      |     | Please select a Profile 🔹 🔻      |        |
|                                 | 1   | 0                      |     | Please select a Profile 🔹 🔻      |        |
| Edit WPS                        |     |                        |     |                                  |        |

ステップ28:(オプション)Wi-Fiマルチメディア(WMM)を有効にするには、[WMM]列の下 のチェックボックスをオンにします。 この機能を使用すると、さまざまな種類のトラフィ ックにさまざまな処理優先順位を割り当てることができます。Quality of Service(QoS)を設 定して、さまざまなアプリケーション、ユーザ、またはデータフローに対してさまざまな優 先順位とパフォーマンスレベルを提供できます。

|   | Wireless Isolation | wмм     | Max Associated clients | WPS | Captive Portal              |        |
|---|--------------------|---------|------------------------|-----|-----------------------------|--------|
|   | with SSID          |         |                        |     | Portal Profile              | Enable |
|   |                    | $\odot$ | 10                     |     | Please select a Profile 🔹 🔻 |        |
| I |                    |         | 0                      |     | Please select a Profile 🔹   |        |
| I |                    |         | 0                      |     | Please select a Profile 🔹 🔻 |        |
| I |                    |         | 0                      |     | Please select a Profile 🔹 🔻 |        |
|   | Edit WPS           |         |                        |     |                             |        |

ステップ29:(オプション)[Max] [Associated *clients*]フィールドで、選択したワイヤレスネットワークに接続できるクライアントの最大数を選択します。RV130Wでは最大64のワイヤレスクライアントが許可されます。RV132Wは最大50の同時クライアントをサポートし、RV134Wは最大100の同時クライアントをサポートします。

注:この例では、[Max Associated clients]が10に設定されています。

| Wireless Isolation |          | Max Associated clients  | WPS | Captive Portal              |        |  |  |
|--------------------|----------|-------------------------|-----|-----------------------------|--------|--|--|
| with SSID          | VVIVIIVI | Max Associated citerits | WFS | Portal Profile              | Enable |  |  |
|                    |          | 10                      |     | Please select a Profile 🔹 🔻 |        |  |  |
|                    | 1        | 0                       |     | Please select a Profile 🔹   |        |  |  |
|                    | 1        | 0                       |     | Please select a Profile 🔹   |        |  |  |
|                    |          | 0                       |     | Please select a Profile 🔹   |        |  |  |
| Edit WPS           |          |                         |     |                             |        |  |  |

ステップ30:(オプション)デバイスのWi-Fi Protected Setup(WPS)情報をこのネットワークにマッピングするには、[WPS]列の下のチェックボックスをオンにします。

| Wireless Isolatior<br>with SSID | wmm | Max Associated clients | WPS | Captive Portal<br>Portal Profile | Enable |
|---------------------------------|-----|------------------------|-----|----------------------------------|--------|
|                                 |     | 10                     | 0   | Please select a Profile V        |        |
|                                 |     | 0                      |     | Please select a Profile 🔹        |        |
|                                 |     | 0                      |     | Please select a Profile 🔹        |        |
|                                 |     | 0                      |     | Please select a Profile 🔹        |        |
| Edit WPS                        |     |                        |     | ·                                | ,      |

### キャプティブポータルの有効化

ステップ31:(オプション)SSIDに対してキャプティブポータル機能を有効にする場合は、 [Captive Portal]エリアで[Enable] チェックボックスをオンにします。キャプティブポータル は、ユーザにアクセス権を与える前に、ユーザをポータルに転送してログインさせます。こ れは通常、ビジネスセンター、モール、コーヒーショップ、空港、および公共のワイヤレス インターネットアクセスを提供するその他の場所に実装されます。このオプションは、 RV130Wでのみ使用できます。

| Wireless Isolation | WMM                                   | May Associated clients | WPS | Captive Portal              |        |
|--------------------|---------------------------------------|------------------------|-----|-----------------------------|--------|
| with SSID          | · · · · · · · · · · · · · · · · · · · | max Associated clients |     | Portal Profile              | Enable |
|                    |                                       | 10                     |     | Please select a Profile 🔹 🔻 |        |
|                    | 1                                     | 0                      |     | Please select a Profile 🔹   |        |
|                    | 1                                     | 0                      |     | Please select a Profile 🔹 🔻 |        |
|                    | 1                                     | 0                      |     | Please select a Profile 🔹 🔻 |        |
| Edit WPS           |                                       |                        |     |                             |        |
|                    |                                       |                        |     |                             |        |

ステップ32:(オプション)[Portal Profile]ドロップダウンリストでキャプティブポータルプ ロファイルを選択します。

**注**:この例では、PublicWebAccessポータルプロファイルが選択されています。

| Wireless Isolation |          | Max Associated clients  | MPQ      | Captive Portal              |        |
|--------------------|----------|-------------------------|----------|-----------------------------|--------|
| with SSID          | VVIVIIVI | Max Associated citerits | wrs      | Portal Profile              | Enable |
|                    |          | 10                      | <b>~</b> | Please select a Profile 🔹 🔻 |        |
|                    |          |                         |          | Please select a Profile     |        |
|                    | 4        | U                       |          | PublicWebAccess             |        |
|                    | 1        | 0                       |          | Create a new Portal Profile |        |
|                    | 1        | 0                       |          | Please select a Profile 🔹   |        |
| Edit WPS           |          |                         |          |                             |        |

ステップ33:[Save] をクリックして設定を保存します。

| Edit | Edit Security Mode | Edit MAC Filtering | Time of Day Access |
|------|--------------------|--------------------|--------------------|
| Sava | Cancel             |                    |                    |
| Save | Cancer             |                    |                    |

構成設定が正常に保存されたことを示す確認メッセージが表示されます。ワイヤレステーブ ルが新しく設定されたネットワークで更新されます。

| Basi   | c Setting   | IS             |                |                  |            |         |                                 |         |                        |     |                                  |   |        |
|--------|-------------|----------------|----------------|------------------|------------|---------|---------------------------------|---------|------------------------|-----|----------------------------------|---|--------|
| ~      | Configur    | ation settings | s have been sa | ved successful   | ly         |         |                                 |         |                        |     |                                  |   |        |
| Radio  | E           |                |                |                  |            |         |                                 | able    |                        |     |                                  |   |        |
| Wirele | ess Network | Mode:          |                |                  |            |         | B/G/t                           | N-Mixed | •                      |     |                                  |   |        |
| Wirele | ess Band Se | lection:       |                |                  |            |         | ® 20                            | MHz 🖯   | 20/40MHz               |     |                                  |   |        |
| Wireld | ess Channel | :              |                |                  |            |         | Auto                            |         | •                      |     |                                  |   |        |
| AP M:  | anagement \ | /LAN:          |                |                  |            | 1.      |                                 |         |                        |     |                                  |   |        |
| U-AP:  | SD (WMM P   | ower Save):    |                |                  |            | Enable  |                                 |         |                        |     |                                  |   |        |
| Wire   | eless Table |                |                |                  |            |         |                                 |         |                        |     |                                  |   |        |
| 0 E    | nable SSID  | SSID Name      | SSID Broadcast | Security Mode    | MAC Filter | VLAN    | Wireless Isolation<br>with SSID | WMM     | Max Associated clients | WPS | Captive Portal<br>Portal Profile | _ | Enable |
|        |             | Network_Find   | M              | WPA2-Personal    | Disabled   | 1       |                                 | 2       | 10                     | 12  | PublicWirelessAccess             | • | 12     |
|        | 089         | ciscosb2       |                | Disabled         | Disabled   | 1       |                                 |         | 0                      |     | Please select a Profile          | ۲ |        |
|        |             | ciscosb3       |                | Disabled         | Disabled   | 1       |                                 | 1       | 0                      |     | Please select a Profile          | ۲ |        |
|        |             | ciscosb4       |                | Disabled         | Disabled   | 1       |                                 | 1       | 0                      |     | Please select a Profile          | ۲ |        |
|        | Edit        | Edit Securit   | ly Mode        | Edit MAC Filteri | ng 🗌       | Time of | Day Access                      |         | Edit WPS               |     |                                  |   |        |

翻訳について

シスコは世界中のユーザにそれぞれの言語でサポート コンテンツを提供するために、機械と人に よる翻訳を組み合わせて、本ドキュメントを翻訳しています。ただし、最高度の機械翻訳であっ ても、専門家による翻訳のような正確性は確保されません。シスコは、これら翻訳の正確性につ いて法的責任を負いません。原典である英語版(リンクからアクセス可能)もあわせて参照する ことを推奨します。